Approbation des feuilles de présence via le WEB

Documentation pour l'approbateur et le mandataire

### Accès Web pour employé.e

#### (RH82)

#### AIDE | QUITTER

#### Connexion à mon compte

Veuillez entrer votre numéro d'identifiant utilisateur (NI) et votre numéro d'identifiant personnel (NIP). Une fois terminée la saisie, cliquez sur Connexion.

Remarque: Le NI est sensible à la casse.

Quand vous avez fini, quittez puis fermez le navigateur pour protéger vos données.

😰 Afin de minimiser les problèmes de transmission, le fureteur recommandé est Internet Explorer version 6.x et 7.x de Microsoft.

| NI utilisateur: A12345678  |                                                                                       |
|----------------------------|---------------------------------------------------------------------------------------|
| Connexion NIP oublié?      |                                                                                       |
| Retour à la page d'accueil |                                                                                       |
| VERSION: 8.2               | © 2006, Université de Moncton. Tous droits réservés. Edmundston - Moncton - Shippagan |
|                            |                                                                                       |
|                            |                                                                                       |
|                            |                                                                                       |
|                            |                                                                                       |
|                            |                                                                                       |
|                            |                                                                                       |
| erminé                     | 🔹 100% 🗸                                                                              |
|                            |                                                                                       |

- Accédez à WEB pour employé.e en tapant votre NI utilisateur:
- Dans la boîte NIP, tapez votre mot de passe.
- Cliquez sur le bouton « Connexion ».

|                                                                         | (RH82)                                                                                |
|-------------------------------------------------------------------------|---------------------------------------------------------------------------------------|
| Renseignements personnels Renseignements étudients Employé              |                                                                                       |
| Rechercher OK                                                           | PLAN DU SITE AIDE QUITTER                                                             |
| Menu principal                                                          |                                                                                       |
| Saisie Exemple WTE, bienvenue dans le système d'information Web! Dernie | er accès au Web le 25 novembre 2010 à 02:12 PM                                        |
| Renseignements personnels                                               |                                                                                       |
| Renseignements étudiants                                                |                                                                                       |
| Vérification - disponibilité des locaux                                 |                                                                                       |
| VERSION: 8.2                                                            | © 2006, Université de Moncton. Tous droits réservés. Edmundston - Moncton - Shippagan |
|                                                                         |                                                                                       |
|                                                                         |                                                                                       |
|                                                                         |                                                                                       |
|                                                                         |                                                                                       |
|                                                                         |                                                                                       |
|                                                                         |                                                                                       |
|                                                                         |                                                                                       |
|                                                                         |                                                                                       |
|                                                                         |                                                                                       |
|                                                                         |                                                                                       |
|                                                                         |                                                                                       |
|                                                                         |                                                                                       |
|                                                                         |                                                                                       |
|                                                                         |                                                                                       |
|                                                                         |                                                                                       |
|                                                                         |                                                                                       |
| 🖉 Démarrer 🕜 🙆 🏖 🚟 📧 🤎 Net 🖭 WT 🛸 JAV 🕍 Ora                             | . Nov 🔁 Mes 🗹 Con 🕒 Pap 🧭 Men                                                         |
|                                                                         |                                                                                       |

• Cliquez sur l'onglet « Employé ».

| 1 | 11 | 1 |   |
|---|----|---|---|
|   |    |   |   |
|   |    |   |   |
|   |    |   |   |
|   |    |   |   |
|   |    |   |   |
|   |    |   |   |
|   |    |   |   |
|   |    |   |   |
|   |    |   |   |
|   |    |   |   |
|   |    |   |   |
|   |    |   |   |
|   |    |   |   |
|   |    |   |   |
|   |    |   |   |
|   |    |   |   |
|   |    |   |   |
|   |    |   |   |
|   |    |   |   |
|   |    |   |   |
|   |    |   |   |
|   |    |   |   |
|   |    |   |   |
|   |    |   |   |
|   |    |   |   |
|   |    |   |   |
|   |    |   |   |
|   |    |   |   |
|   | -  |   |   |
|   |    |   |   |
|   |    |   |   |
|   |    |   |   |
|   |    |   |   |
|   |    |   |   |
|   |    |   |   |
|   |    |   |   |
|   |    |   |   |
|   |    |   |   |
|   |    |   |   |
|   |    |   |   |
|   |    |   |   |
|   |    |   |   |
|   |    |   |   |
|   |    |   |   |
|   | -  |   |   |
|   |    |   |   |
|   |    |   |   |
|   |    |   |   |
|   |    |   |   |
|   |    |   |   |
|   |    |   |   |
|   |    |   |   |
|   |    |   |   |
|   |    |   |   |
|   |    |   |   |
|   |    |   |   |
| _ | _  | - | - |
| _ |    | - |   |
|   |    |   |   |
|   |    |   |   |
|   |    |   |   |
|   |    |   |   |
|   |    |   |   |
|   |    |   |   |
|   |    |   |   |
|   |    |   |   |

J

|                                                                                                    | (RH82)                                   |
|----------------------------------------------------------------------------------------------------|------------------------------------------|
| Renseignements personnels Renseignements étudiants Employé                                                                                      |                                          |
| Rechercher OK                                                                                                    | RETOUR AU MENU PLAN DU SITE AIDE QUITTER |
| Employé                                                                                                    |                                          |
| Feuille de présence<br>Avantages sociaux et déductions<br>Informations sur la rémunération<br>Formulaires d'impôt<br>Changement du mot de passe |                                          |
|                                                                                                    |                                          |
|                                                                                                    |                                          |

😜 Internet

€ 100% ▼ //

• Cliquez sur le lien « Feuille de présence » dans le menu.

### Paramétrer un mandataire

Il faut avoir un mandataire pour assurer que les feuilles de présence soient approuvées pendant que vous êtes en congé.

|                                             |                      |                           |                         |                   |              |           |                         | (RH82                      |
|---------------------------------------------|----------------------|---------------------------|-------------------------|-------------------|--------------|-----------|-------------------------|----------------------------|
| Renseignements personnels Renseignem        | ents étudiants P     | rofesseurs et conseillers | s Employé Finance       |                   |              |           |                         |                            |
| Rechercher OK                               |                      |                           |                         |                   |              |           | PLAN DU SI              | ITE   AIDE   QUITTE        |
| Sélection de comptes-re                     | e <b>ndus de t</b> e | emps                      |                         |                   |              |           |                         |                            |
| 🕦 Sélectionnez un nom dans la liste déroula | nte pour agir comm   | e mandataire ou cochez    | la case pour agir comme | Super-utilisateur | r.           |           |                         |                            |
| Sélectionner critères                       |                      |                           |                         |                   |              |           |                         |                            |
|                                             | Mon choix            |                           |                         |                   |              |           |                         |                            |
| Accéder à ma feuille de présence            | 0                    |                           |                         |                   |              |           |                         |                            |
| Accéder au rapport sur mes congés           | 0                    |                           |                         |                   |              |           |                         |                            |
| Accéder à ma demande de congé               | 0                    |                           |                         |                   |              |           |                         |                            |
| Heure d'approbation/d'accusé de récept      | on: 💿                |                           |                         |                   |              |           |                         |                            |
| Agir comme mandataire:                      | Soi 💌                |                           |                         |                   |              |           |                         |                            |
| Agir en tant que super-utilisateur:         |                      |                           |                         |                   |              |           |                         |                            |
|                                             |                      | Paramétr                  | rage de mandataire      |                   |              |           |                         |                            |
| /ERSION: 8.2                                |                      |                           |                         | © 2006, Univers   | sité de Monc | ton. Tous | droits réservés. Edmund | dston - Moncton - Shippaga |
|                                             |                      |                           |                         |                   |              |           |                         |                            |
|                                             |                      |                           |                         |                   |              |           |                         |                            |
|                                             |                      |                           |                         |                   |              |           |                         |                            |
|                                             |                      |                           |                         |                   |              |           |                         |                            |
|                                             |                      |                           |                         |                   |              |           |                         |                            |
|                                             |                      |                           |                         |                   |              |           |                         |                            |
|                                             |                      |                           |                         |                   |              |           |                         |                            |
|                                             |                      |                           |                         |                   |              |           |                         |                            |
|                                             |                      |                           |                         |                   |              |           |                         |                            |

• Cliquez sur le lien « Paramétrage de mandataire ».

Renseignements personnels Renseignements étudiants Professeurs et conseillers Employé Finance

Rechercher

RETOUR AU MENU | PLAN DU SITE | AIDE | QUITTER

(RH82)

#### Paramétrage de mandataire

OK

| 1                               | Ajouter | Supprimer                                                     |                  |
|---------------------------------|---------|---------------------------------------------------------------|------------------|
| robateur 2, CELFRANCOE          |         |                                                               |                  |
| robateur 2, CELFRANCOE          |         |                                                               |                  |
| robateur 3, CEFLPELLET          |         |                                                               |                  |
| probateur 4, CEGLONG            |         |                                                               |                  |
| probateur 5, CEJPCOUTUR         |         | Sélection de comptes-rendus de temps                          |                  |
| probateur 6, CERCOUTUR          |         |                                                               |                  |
| rie-Josée Abgrall, CMABGRALM_J  |         |                                                               |                  |
| afik Abid, CMABIDC              |         | © 2006, Université de Moncton. Tous droits réservés. Edmundst | on - Moncton - S |
| ctor Guy Adégbidi, CEHADEGBI    |         |                                                               |                  |
| belle Akattou, CMPIA7434        |         |                                                               |                  |
| niel Albert, CMALBERTD          |         |                                                               |                  |
| Iene Albert, CMALBERTH          |         |                                                               |                  |
| ILAIbort, CERALDERT             |         |                                                               |                  |
| urad AleKhodia, CMALT KHM       |         |                                                               |                  |
| harte M. Allain, CMALLATINGA    |         |                                                               |                  |
| an Allain CMALLAINGA            |         |                                                               |                  |
| rmel Allain-Bourgue, CMALLAINC  |         |                                                               |                  |
| gues A. Allard, CMALLARD1       |         |                                                               |                  |
| al Allard, CMALLARDR            |         |                                                               |                  |
| ille D. Allen, CMALLENL         |         |                                                               |                  |
| y-Germain Allogho, CMPGA6733    |         |                                                               |                  |
| al Almhana, CMALMHANAJ          |         |                                                               |                  |
| ctor Alvarez, CMALVAREH         |         |                                                               |                  |
| namin Amedegnato, CMSENAMINA    |         |                                                               |                  |
| phaël Anguenot, CMANGUENR       |         |                                                               |                  |
| riana Kant Antonescu, CMANTONEM |         |                                                               |                  |
| riana Ardelean, CMARDELEM       |         |                                                               |                  |
| chelle Ariss, CMARISSM          |         |                                                               |                  |
| urence Arrighi, CMARRIGHL       |         |                                                               |                  |
| drea Arsenault, CMARSENEAN      | ]       |                                                               |                  |
|                                 |         |                                                               |                  |
|                                 |         |                                                               |                  |
|                                 |         |                                                               |                  |
|                                 |         |                                                               |                  |

- En cliquant sur la flèche vous pourrez voir la liste déroulante.
- Cliquez sur le nom de la personne dont vous voulez qui agisse comme mandataire.
- Puis cochez la case « Ajouter ».

| - |                                                                                                    | (RH82)                                                                                |
|---|----------------------------------------------------------------------------------------------------|---------------------------------------------------------------------------------------|
|   | Renseignements personnels Renseignements étudiants Professeurs et conseillers Employé Finance                                                                                                    |                                                                                       |
|   | Rechercher OK                                                                                                    | RETOUR AU MENU   PLAN DU SITE   AIDE   QUITTER                                        |
|   | Paramétrage de mandataire                                                                                                    |                                                                                       |
|   | Nom     Ajouter     Supprimer       Approbateur 2, CELFRANCOE     Image: Comparison of the supervision of the supervision of the supervis |                                                                                       |
|   | Enregistrer Sélection de comptes-rendus de temps                                                                                                    |                                                                                       |
|   | VERSION: 8.2                                                                                                    | © 2006, Université de Moncton. Tous droits réservés. Edmundston - Moncton - Shippagan |
|   |                                                                                                    |                                                                                       |
|   |                                                                                                    |                                                                                       |
|   |                                                                                                    |                                                                                       |
|   |                                                                                                    |                                                                                       |
|   |                                                                                                    |                                                                                       |
|   |                                                                                                    |                                                                                       |
|   |                                                                                                    |                                                                                       |
|   | Terminé                                                                                                    | 100% •                                                                                |

#### • Cliquez sur le bouton « Enregistrer ».

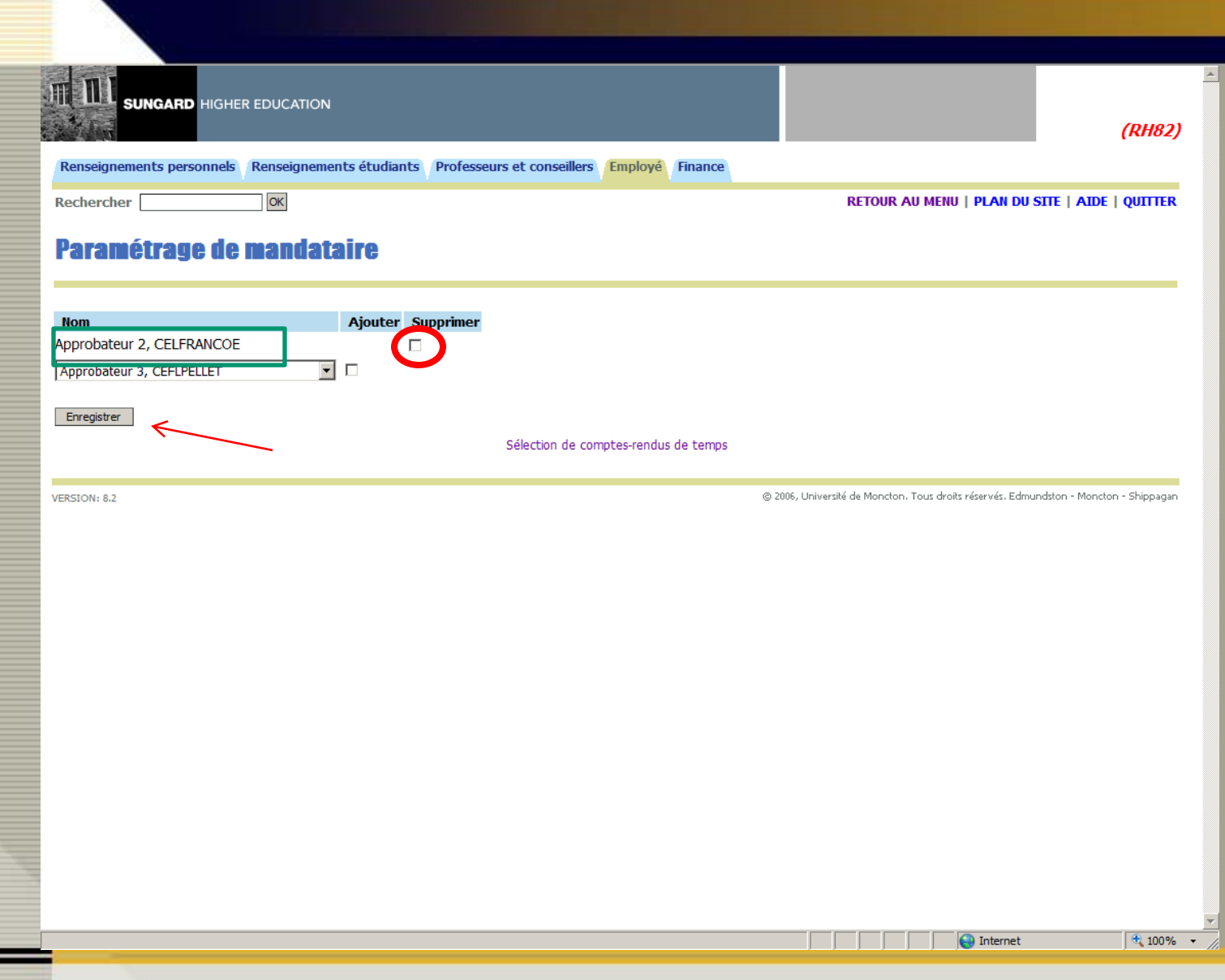

- Le nom que vous avez choisi sera ajouté.
- À noter que l'option « Supprimer » est maintenant disponible .
- Si vous désirez retirer un mandataire, veuillez cocher la case et cliquer « Enregistrer ».

## Accès aux feuilles de présence comme approbateur et à titre de mandataire

### À titre d'approbateur

| Renseigne          | SUNGARD HIGHER E       | DUCATION<br>enseignements étudiants | Professeurs et conseillers  | Employé Finance             |                          |                                 | (RH82)                       |
|--------------------|------------------------|-------------------------------------|-----------------------------|-----------------------------|--------------------------|---------------------------------|------------------------------|
| Recherche<br>Sélec | tion de comp           | ites-rendus de                      | temps                       |                             |                          | PLAN DU :                       | SITE   AIDE   QUITTER        |
| 😰 Sélect           | tionnez un nom dans la | liste déroulante pour agir co       | mme mandataire ou cochez la | case pour agir comme Super- | utilisateur.             |                                 |                              |
| Selection          | iner criteres          | Mon choix                           | ł                           |                             |                          |                                 |                              |
| Accéder à          | ma feuille de présen   | ce O                                |                             |                             |                          |                                 |                              |
| Accéder a          | u rapport sur mes co   | ngés O                              |                             |                             |                          |                                 |                              |
| Accéder à          | ma demande de con      | gé C                                |                             |                             |                          |                                 |                              |
| Heure d'a          | pprobation/d'accusé    | de réception                        |                             |                             |                          |                                 |                              |
| Agir comm          | ne mandataire:         | Soi 💌                               |                             |                             |                          |                                 |                              |
| Agir en ta         | nt que super-utilisato | eur:                                |                             |                             |                          |                                 |                              |
| Sélectionne        | er                     |                                     |                             |                             |                          |                                 |                              |
|                    |                        |                                     | Paramétrac                  | ie de mandataire            |                          |                                 |                              |
|                    | <b>F</b>               |                                     | r drame er de               |                             |                          |                                 |                              |
| VERSION: 8.2       |                        |                                     |                             | © 2                         | 2006, Université de Mono | ton. Tous droits réservés. Edmu | ndston - Moncton - Shippagan |
|                    |                        |                                     |                             |                             |                          |                                 |                              |
|                    |                        |                                     |                             |                             |                          |                                 |                              |
|                    |                        |                                     |                             |                             |                          |                                 |                              |
|                    |                        |                                     |                             |                             |                          |                                 |                              |
|                    |                        |                                     |                             |                             |                          |                                 |                              |
|                    |                        |                                     |                             |                             |                          |                                 |                              |
|                    |                        |                                     |                             |                             |                          |                                 |                              |
|                    |                        |                                     |                             |                             |                          |                                 |                              |
| Terminé            |                        |                                     |                             |                             |                          | internet                        | R 100% •                     |
| _                  |                        |                                     |                             |                             |                          |                                 |                              |

- Cochez la case « Heure d'approbation / d'accusé de réception ».
- Laissez ce lien à « Soi ».

111

• Puis cliquez sur le bouton « Sélectionner ».

#### À titre de mandataire...

|                                            |                           |                                        |            |             |            |         |                            |                   | (RH82)      |
|--------------------------------------------|---------------------------|----------------------------------------|------------|-------------|------------|---------|----------------------------|-------------------|-------------|
| Renseignements personnels Renseignement    | nts étudiants Employé     | Finance                                |            |             |            |         |                            |                   |             |
| Rechercher OK                              |                           |                                        |            |             |            |         | PLAN DU                    | SITE   AIDE       | QUITTER     |
| Sélection de comptes-re                    | ndus de temp              | 5                                      |            |             |            |         |                            |                   |             |
| Sélectionnez un nom dans la liste déroulan | ite pour agir comme manda | ataire ou cochez la case pour agir cor | nme Super- | utilisateu  | ır.        |         |                            |                   |             |
| Sélectionner critères                      |                           |                                        |            |             |            |         |                            |                   |             |
|                                            | Mon choix                 |                                        |            |             |            |         |                            |                   |             |
| Accéder à ma feuille de présence           | 0                         |                                        |            |             |            |         |                            |                   |             |
| Accéder au rapport sur mes congés          | 0                         |                                        |            |             |            |         |                            |                   |             |
| Accéder à ma demande de congé              | 0                         |                                        |            |             |            |         |                            |                   |             |
| Heure d'approbation/d'accusé de réceptio   | <u>()</u>                 |                                        |            |             |            |         |                            |                   |             |
| Agir comme mandataire:                     | Soi                       |                                        |            |             |            |         |                            |                   |             |
| Agir en tant que super-utilisateur:        | Soi                       |                                        |            |             |            |         |                            |                   |             |
| Cáladhanan                                 |                           |                                        |            |             |            |         |                            |                   |             |
| Selectionner                               |                           |                                        |            |             |            |         |                            |                   |             |
| Z                                          |                           | Parametrage de mandataire              |            |             |            |         |                            |                   |             |
| VERSION: 8.2                               |                           |                                        | © 20       | 006, Univer | rsité de M | oncton. | Tous droits réservés. Edmu | Indston - Moncton | - Shippagan |
|                                            |                           |                                        | _          |             |            |         |                            |                   |             |
|                                            |                           |                                        |            |             |            |         |                            |                   |             |
|                                            |                           |                                        |            |             |            |         |                            |                   |             |
|                                            |                           |                                        |            |             |            |         |                            |                   |             |
|                                            |                           |                                        |            |             |            |         |                            |                   |             |
|                                            |                           |                                        |            |             |            |         |                            |                   |             |
|                                            |                           |                                        |            |             |            |         |                            |                   |             |
|                                            |                           |                                        |            |             |            |         |                            |                   |             |
|                                            |                           |                                        |            |             |            |         |                            |                   |             |
| Terminé                                    |                           |                                        |            |             |            |         | 😜 Internet                 |                   | 🔍 100% 🕞    |

- Cochez la case « Heure d'approbation / d'accusé de réception ».
- Cliquez sur la flèche déroulante pour choisir la personne pour qui vous agissez à titre de mandataire.
- Puis cliquez sur le bouton « Sélectionner ».

| Renseignements personnels, Renseignements étudiants, Professeurs et conseillers, Employé, Fina                                                                                                    | ( <i>RH82</i> )                                                                                                  |
|----------------------------------------------------------------------------------------------------|----------------------------------------------------------------------------------------------------|
| Rechercher                                                                                                    | PLAN DU SITE   AIDE   QUITTER                                                                                    |
| <ul> <li>Sélectionnez le service dans Mon choix et choisissez le NI de paie et la période dans la liste déroulante. De enregistrements.</li> <li>Feuille de présence</li> <li>Département et description le choix Période de rémunération</li> <li>E1, 20 mars 2011 au 02 avril 2011 •</li> <li>E1, 20 mars 2011 au 02 avril 2011 •</li> <li>E1, 20 mars 2011 au 02 avril 2011 •</li> <li>Cordre de tri</li> <li>Mon choix</li> <li>Trier les enregistrements des employés par statut puis par nom: </li> <li>Sélectionner</li> </ul> | Pour accéder à la liste<br>déroulante, vous devez<br>cliquez sur la flèche à<br>droite de la période de<br>paie. |
|                                                                                                    | © 2006, Université de Moncton. Tous droits réservés. Edmundston - Moncton - Shippagan                            |
| JERSION: 8.2                                                                                                    |                                                                                                    |

Puis cliquez sur le bouton « Sélectionner ».

### Visionner le sommaire du département

#### Sommaire du département

|                                                                                                   | UNGARD HIGHEI                                                                                     | R EDUCATION                                                              |                                                   |                                                                     |                                          |                                 |                                         |                                                                     |                                                      | (RH82)                                                            |                             |
|---------------------------------------------------------------------------------------------------|---------------------------------------------------------------------------------------------------|--------------------------------------------------------------------------|---------------------------------------------------|---------------------------------------------------------------------|------------------------------------------|---------------------------------|-----------------------------------------|---------------------------------------------------------------------|------------------------------------------------------|-------------------------------------------------------------------|-----------------------------|
| Renseigneme                                                                                       | ents personnels                                                                                   | Renseignements                                                           | étudiants                                         | Professeurs et o                                                    | onseillers                               | Employé                         | Finance                                 |                                                                     |                                                      |                                                                   |                             |
| Rechercher                                                                                        | lire de dén                                                                                       |                                                                          |                                                   |                                                                     |                                          |                                 |                                         |                                                                     | PLAN DU                                              | SITE   AIDE   QUITTER                                             |                             |
| Sélection                                                                                         | nnez le nom de l'emp                                                                              | loyé pour accéder a                                                      | aux détails compi                                 | lémentaires.                                                        | danatan F                                | 4                               | As                                      | ssurez vou                                                          | s d'avoi<br>bon dér                                  | r la bonne<br>partement.                                          | période                     |
| Départemen<br>Période de l<br>Agir comme<br>Statut d'en                                           | ent:<br>rémunération:<br>e mandataire:<br>ntrée horaire de p<br>département                       | ériode de rému<br>Sélect Tout, Ap                                        | 7<br>2<br>S<br>nération: C                        | 50, Loisirs Socia<br>0 mars 2011 au<br>ians objet<br>losed Au 12 dé | -culturels<br>02 avril 201<br>cembre 201 | 0, 12:00 PM                     | Dar<br>feui                             | ns la premièi<br>lles de prése                                      | re section<br>ence à ap                              | , vous retrou<br>prouver                                          | vez les                     |
| Pending<br>NI I                                                                                   | Nom, poste et                                                                                     | Action                                                                   | Total                                             | Unités                                                              | Statut de                                | e file                          | Approuver ou                            | Retour pour                                                         | Annuler Autro                                        | esinformations                                                    |                             |
| A00145678                                                                                         | titre<br>Saisie Exemple<br>WTE<br>E00053 - 00<br>hotesse                                          | exigée<br>Approuver                                                      | d'heures<br>4.00                                  | totales<br>0 .0                                                     | d'attente<br>0                           | e                               |                                         |                                                                     | Modif<br>horair<br>Solde                             | ier l'enregistrement<br>e<br>de congés                            |                             |
| Not Started<br>NI<br>A00136833                                                                    | 9                                                                                                 | Nom, po<br>Employé<br>E00056<br>Animatri                                 | oste et titre<br>Étudiant<br>- 00<br>ce résidence |                                                                     |                                          |                                 | Autres                                  | informations                                                        |                                                      |                                                                   |                             |
| Transaction<br>Action requ<br>Transaction<br>Transaction<br>Total:<br>Total d'heu<br>Unités total | ns d'événements<br>uise par tous les a<br>ns de temps de tr<br>ns de temps de tr<br>ires:<br>les: | <b>de paie</b><br>pprobateurs:<br>ravail ou de cong<br>ravail ou de cong | gé approuvée<br>gé en attente                     | s ou AFI:<br>d'approbatio                                           | n ou AFI:                                | 0<br>0<br>1<br>1<br>4.00<br>.00 | Dans l'<br>employ<br>présen<br>s'ajoute | autre sectior<br>ré.es qui n'or<br>ce. Parfois, i<br>ent selon l'ét | n, vous av<br>nt pas sou<br>I y a d'au<br>at des feu | vez les noms<br>umis de feuill<br>tres sections<br>uilles de prés | des<br>e de<br>qui<br>ence. |
| Sélect Nv                                                                                         | département                                                                                       | Sélect, Tout, App                                                        | orouver, AFI                                      | Réinitialiser                                                       | Enregistrer                              |                                 |                                         |                                                                     |                                                      | () Internet                                                       | • 90%                       |

• Cliquez sur le lien du nom de l'employé.e (en bleu) pour réviser sa feuille de présence.

### Réviser une feuille de présence

Il est préférable de réviser les feuilles de présence avant de les approuver.

#### Coordonnées de l'employé

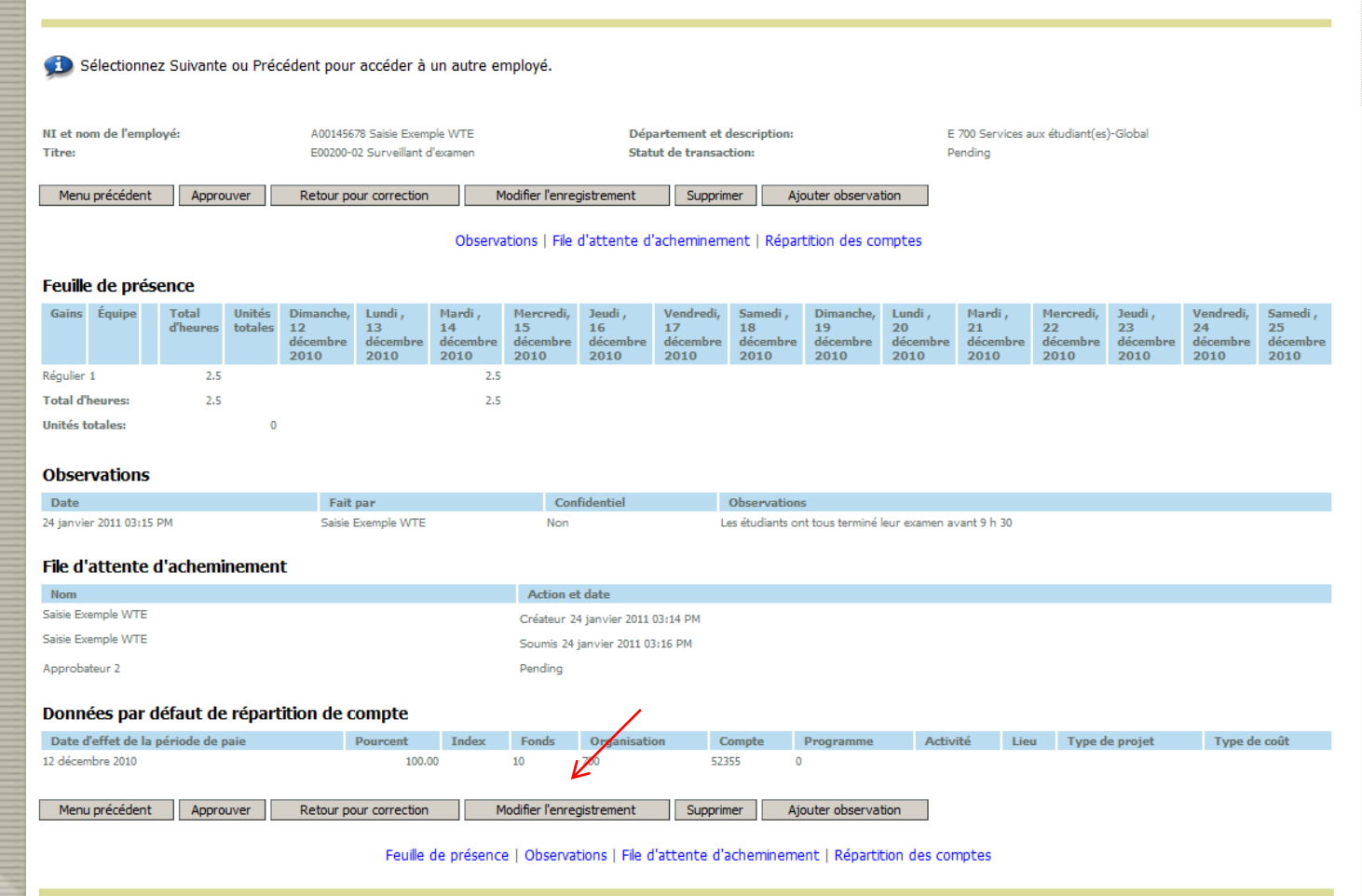

VERVérifiez l'information relative à la feuille de présence, soit les heures, tes dates et les observations.

Vous pouvez modifier la feuille de présence en cliquant sur le bouton « Modifier l'enregistrement ».

### Modifier une feuille de présence

Lorsque vous visionnez la feuille de présence de l'employé.e, et que vous y décelez une erreur, vous pouvez la modifier. Par contre, il est préférable de communiquer avec l'employé.e par téléphone ou en personne pour l'avertir que vous avez apporté des corrections à sa feuille de présence.

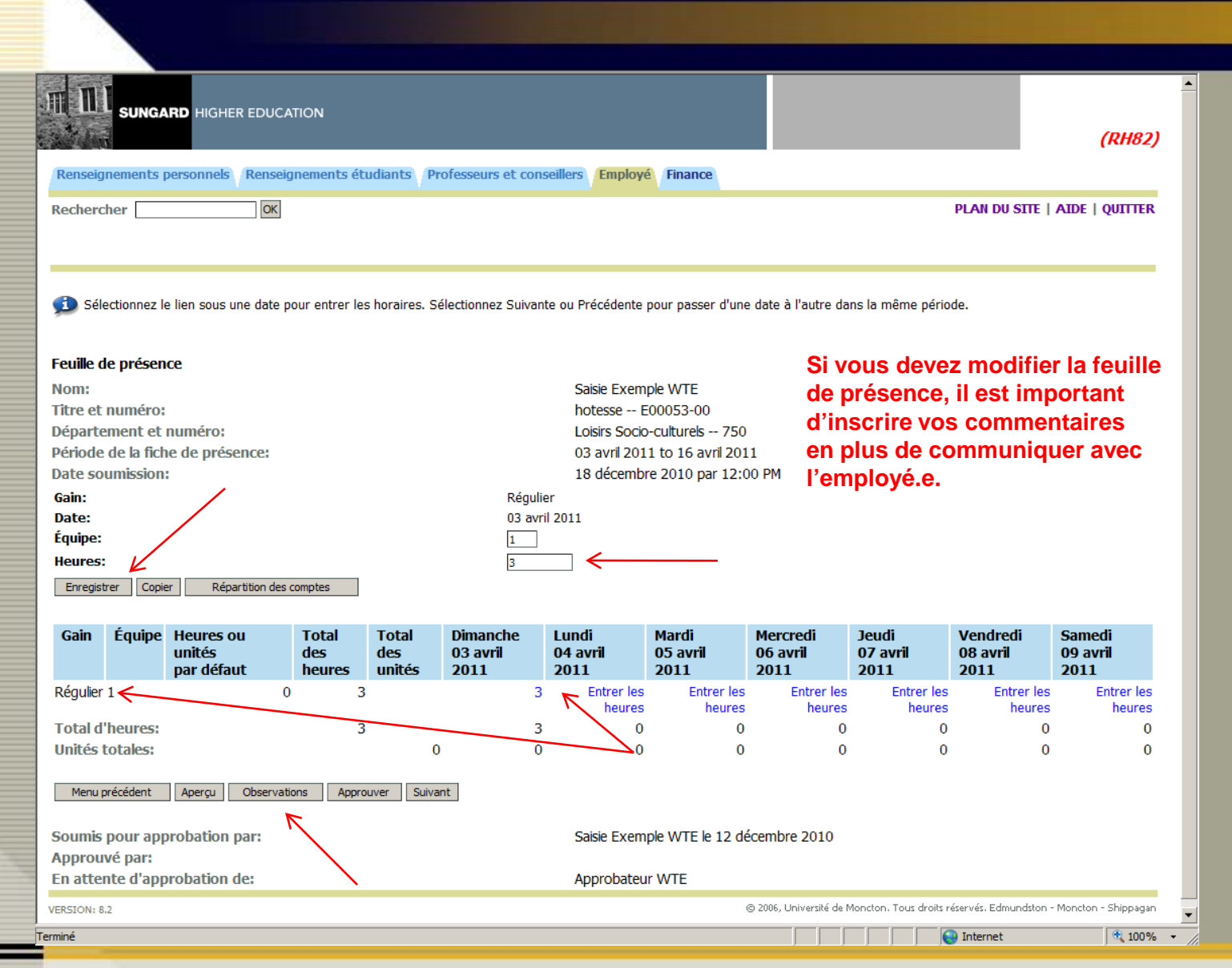

- Cliquez sur le lien correspondant à la date et au code de gain que vous voulez corriger.
- Cliquez dans la boîte « Heures » et faites les corrections nécessaires.
- Puis cliquez sur « Enregistrer ».
- Cliquez sur le bouton « Observations » pour inscrire vos commentaires.

### Ajouter un commentaire ou une observation

| SUNGARD HIGHER EDUCATION                                                                                        | (RH82,                                                                                |
|----------------------------------------------------------------------------------------------------|---------------------------------------------------------------------------------------|
| Renseignements personnels Renseignements étudiants Professeurs et conseillers Employé Finar                     | ance                                                                                  |
| Rechercher OK                                                                                                   | PLAN DU SITE   AIDE   QUITTER                                                         |
| Observations                                                                                                    |                                                                                       |
| 😰 Entrez ou modifiez des observations jusqu'à ce que vous soumettiez l'enregistrement à approbation. Coch       | chez l'indicateur Observation confidentielle pour en assurer la confidentialité.      |
| Employé: Saisie Exemple WTE, A00145678<br>Période de rémunération: 03 avril 2011 to 16 avril 2011               |                                                                                       |
| Fait par:     Approbateur       Date d'observation:     12 décembre 2010       Indicateur confidentiel:     End | Veuillez svp vous limiter à                                                           |
| Entrez ou éditez une observation: Merci beaucoup. Je la transmet à la paie                                      | des commentaires relatifs<br>aux heures sur les feuilles<br>de présence.              |
| Enregistrer Menu précédent                                                                                      |                                                                                       |
| Fait par: Saisie Exemple WTE                                                                                    |                                                                                       |
| Date d'observation: 12 décembre 2010<br>L'observation v'est pas confidentiele                                   |                                                                                       |
| Observation: Voici ma feuille de présence                                                                       |                                                                                       |
| VERSION: 8.2                                                                                                    | © 2006, Université de Moncton. Tous droits réservés. Edmundston - Moncton - Shippagan |
|                                                                                                    |                                                                                       |
|                                                                                                    |                                                                                       |
|                                                                                                    |                                                                                       |
|                                                                                                    |                                                                                       |
| owpktalc.P_UpdateComments                                                                                       | 😜 Internet 🔍 100%                                                                     |

- Tapez votre message dans la boîte, puis cliquez sur le bouton « Enregistrer ».
- Cliquez sur le bouton « Menu précédent » pour revenir à la feuille de présence.
- Notez qu'il n'y a pas de message « succès » pour cette tâche.

# Approuver une feuille de présence.

| III        |          | SUNGA      | RD HIGHER EDL       | JCATION           |               |                   |         |                      |                      |                       |                        |                          | (RH82)                   |
|------------|----------|------------|---------------------|-------------------|---------------|-------------------|---------|----------------------|----------------------|-----------------------|------------------------|--------------------------|--------------------------|
| Rer        | nseign   | ements p   | ersonnels Ren       | seignements él    | tudiants P    | rofesseurs et co  | onseil  | lers Employé         | Finance              |                       |                        |                          |                          |
| Rec        | herch    | er         | 0                   | к                 |               |                   |         |                      |                      |                       |                        | PLAN DU SITE             | AIDE   QUITTER           |
|            |          |            |                     |                   |               |                   |         |                      |                      |                       |                        |                          |                          |
|            |          |            |                     |                   |               |                   |         |                      |                      |                       |                        |                          |                          |
| 9          | Sélec    | tionnez le | e lien sous une dat | te pour entrer le | s horaires. S | électionnez Suiva | ante (  | ou Précédente        | pour passer d'une    | date à l'autre d      | ans la même péri       | iode.                    |                          |
| Feu        | ille de  | présen     | ce.                 |                   |               |                   |         |                      |                      |                       |                        |                          |                          |
| Nor        | n:       | presen     |                     |                   |               |                   |         | Saisie Exem          | ple WTE              |                       |                        |                          |                          |
| Titr       | e et n   | uméro:     |                     |                   |               |                   |         | hotesse E            | 00053-00             |                       |                        |                          |                          |
| Dép        | arten    | nent et i  | numéro:             |                   |               |                   |         | Loisirs Socio        | -culturels 750       |                       |                        |                          |                          |
| Péri       | ode d    | le la fich | e de présence:      |                   |               |                   |         | 03 avril 201         | 1 to 16 avril 201    | 1                     |                        |                          |                          |
| Dat        | e sou    | mission    |                     |                   |               |                   |         | 18 décembr           | e 2010 par 12:0      | 0 PM                  |                        |                          |                          |
| Gair       | 1:       |            |                     |                   |               | Régi              | ulier   |                      |                      |                       |                        |                          |                          |
| Dat        | e:       |            |                     |                   |               | 03 a              | vril 20 | 011                  |                      |                       |                        |                          |                          |
| Equ        | ipe:     |            |                     |                   |               | 1                 |         | -                    |                      |                       |                        |                          |                          |
| neu        | ires:    | a Caria    | D (a setting a      | d                 |               | 3                 |         |                      |                      |                       |                        |                          |                          |
| En         | registre | Copie      | r Repartition (     | des comptes       |               |                   |         |                      |                      |                       |                        |                          |                          |
| Ga         | in       | Équipe     | Heures ou           | Total             | Total         | Dimanche          |         | undi                 | Mardi                | Mercredi              | Jeudi                  | Vendredi                 | Samedi                   |
|            |          | Equipe     | unités              | des               | des           | 03 avril          | Ō       | 4 avril              | 05 avril             | 06 avril              | 07 avril               | 08 avril                 | 09 avril                 |
|            |          |            | par défaut          | heures            | unités        | 2011              | 2       | 011                  | 2011                 | 2011                  | 2011                   | 2011                     | 2011                     |
| Rég        | ulier 1  |            |                     | 0 3               | 3             |                   | 3       | Entrer les<br>heures | Entrer les<br>heures | Entrer les<br>heures  | s Entrer le<br>s heure | s Entrer les<br>s heures | s Entrer les<br>s heures |
| Tot        | al d'h   | eures:     |                     | 3                 | 3             |                   | 3       | 0                    | 0                    | C                     | ) (                    | 0 (                      | ) 0                      |
| Uni        | tés to   | tales:     |                     |                   | (             | 0                 | 0       | 0                    | 0                    | C                     | ) (                    | o (                      | ) 0                      |
|            |          |            |                     |                   |               |                   |         |                      |                      |                       |                        |                          |                          |
| N          | 1enu pré | ecédent    | Aperçu Obser        | vations Appr      | ouver Suiva   | ant               |         |                      |                      |                       |                        |                          |                          |
| Con        | mic c    | ourage     | robation            |                   |               |                   |         | Caisie Even          |                      | combre 2010           |                        |                          |                          |
| 500<br>Apr | nns p    | é nari     | obacion par:        |                   |               |                   |         | Salsie Exem          | he MIE le 15 de      | cempre 2010           |                        |                          |                          |
| En a       | attent   | te d'ann   | robation de:        |                   |               |                   |         | Approbateu           | r WTE                |                       |                        |                          |                          |
|            |          |            |                     |                   |               |                   |         |                      |                      | 8 2000 Lieburg 27     | Manadan Wata di K      | ulanula educado          | Manakan China an         |
| VERSI      | ON: 8.2  |            |                     |                   |               |                   |         |                      | (                    | 9 2006, Université de | Moncton, Tous droits   | reservés. Edmundstor     | - Moncton - Shippagan    |
| Terminé    |          |            |                     |                   |               |                   |         |                      |                      |                       |                        | 😜 Internet               | 🔍 100% 🔹                 |

Avant d'approuver la feuille de présence, cliquez sur le bouton « Aperçu ».

|   |                                                                                                    |                                           |                                        |                                       |                                      |                                |                                        | (RH82)               |
|---|----------------------------------------------------------------------------------------------------|-------------------------------------------|----------------------------------------|---------------------------------------|--------------------------------------|--------------------------------|----------------------------------------|----------------------|
|   | Renseignements personnels / Renseignements étudi                                                                                                    | ants Professeurs et co                    | nseillers Employé                      | Finance                               |                                      |                                |                                        |                      |
|   | Rechercher OK                                                                                                    |                                           |                                        |                                       |                                      | DI A                           |                                        | OUITTER              |
|   |                                                                                                    |                                           |                                        |                                       |                                      |                                |                                        | QUITER               |
|   | Coordonnées de l'employé                                                                                                    |                                           |                                        |                                       |                                      |                                |                                        |                      |
|   | Sélectionnez Suivante ou Précédent pour accéder à                                                                                                    | un autre employé.                         |                                        |                                       |                                      |                                |                                        |                      |
|   | NI et nom de l'employé: A00145678 Saisie E<br>Titre: E00053-00 hotesse                                                                                   | xemple WTE                                | Départemen<br>Statut de tra            | it et description:<br>Insaction:      |                                      | E 750 Loisirs Socio<br>Pending | o-culturels                            |                      |
|   | Menu précédent Approuver Retour pour correction                                                                                                    | Modifier l'enregistre                     | ement Supprimer                        | Ajouter observa                       | ation                                |                                |                                        |                      |
|   | •                                                                                                    | Observations   Tile d'att                 | anta d'achaminanant                    | l Départition des se                  |                                      |                                |                                        |                      |
|   |                                                                                                    |                                           |                                        | Repartition des co                    | Shipces                              |                                |                                        |                      |
|   | Feuille de présence                                                                                                    |                                           |                                        |                                       |                                      |                                |                                        |                      |
|   | Gains         Équipe         Total         Unités         Dimanche,         Lundi ,           d'heures         totales         03 avril         04 avril | Mardi , Mercredi,<br>il 05 avril 06 avril | Jeudi , Vendredi,<br>07 avril 08 avril | Samedi , Dimanch<br>09 avril 10 avril | e, Lundi, Mardi,<br>11 avril 12 avri | Mercredi,<br>13 avril          | Jeudi , Vendredi,<br>14 avril 15 avril | Samedi ,<br>16 avril |
|   | 2011 2011<br>Régulier 1 3 3                                                                                                    | 2011 2011                                 | 2011 2011                              | 2011 2011                             | 2011 2011                            | 2011                           | 2011 2011                              | 2011                 |
|   | Total d'heures: 3 3                                                                                                    |                                           |                                        |                                       |                                      |                                |                                        |                      |
|   | Unités totales: 0                                                                                                    |                                           |                                        |                                       |                                      |                                |                                        |                      |
| F |                                                                                                    |                                           |                                        |                                       |                                      |                                |                                        |                      |
|   | Observations                                                                                                    |                                           |                                        |                                       |                                      |                                |                                        |                      |
|   | Date<br>12 décembre 2010 03:08 DM                                                                                                    | Fait par<br>Approbateur WTE               | Cor                                    | nfidentiel                            | Observation                          | 15<br>rections                 |                                        |                      |
|   | 12 décembre 2010 02:56 PM                                                                                                    | Saisie Exemple WTE                        | Non                                    |                                       | Voici ma feuille                     | de présence                    |                                        |                      |
|   |                                                                                                    |                                           |                                        |                                       |                                      |                                |                                        |                      |
|   | File d'attente d'acheminement                                                                                                    |                                           |                                        |                                       |                                      |                                |                                        |                      |
|   | Nom<br>Saisie Exemple WTE                                                                                                    |                                           | Action et date                         | - 2010 02-55 PM                       |                                      |                                |                                        |                      |
|   | Saisie Exemple WTE                                                                                                    |                                           | Createur 12 décembra                   | 2010 02:56 PM                         |                                      |                                |                                        |                      |
|   | Approbateur 3                                                                                                    |                                           | Pending                                |                                       |                                      |                                |                                        |                      |
|   | Approbateur WTE (Obligatoire)                                                                                                    |                                           | Pending                                |                                       |                                      |                                |                                        |                      |
|   |                                                                                                    |                                           |                                        |                                       |                                      |                                |                                        |                      |
|   | Données par défaut de répartition de compte                                                                                                    |                                           |                                        |                                       |                                      |                                |                                        |                      |
| 4 | Terminé                                                                                                    |                                           |                                        |                                       |                                      | 😝 Int                          | ernet                                  | 100%                 |

- Vérifiez si les corrections apportées reflètent bien ce que vous voulez.
- Assurez vous que votre message est bien enregistré dans la zone « Observations ».
- Puis cliquez sur le bouton « Approuver ».

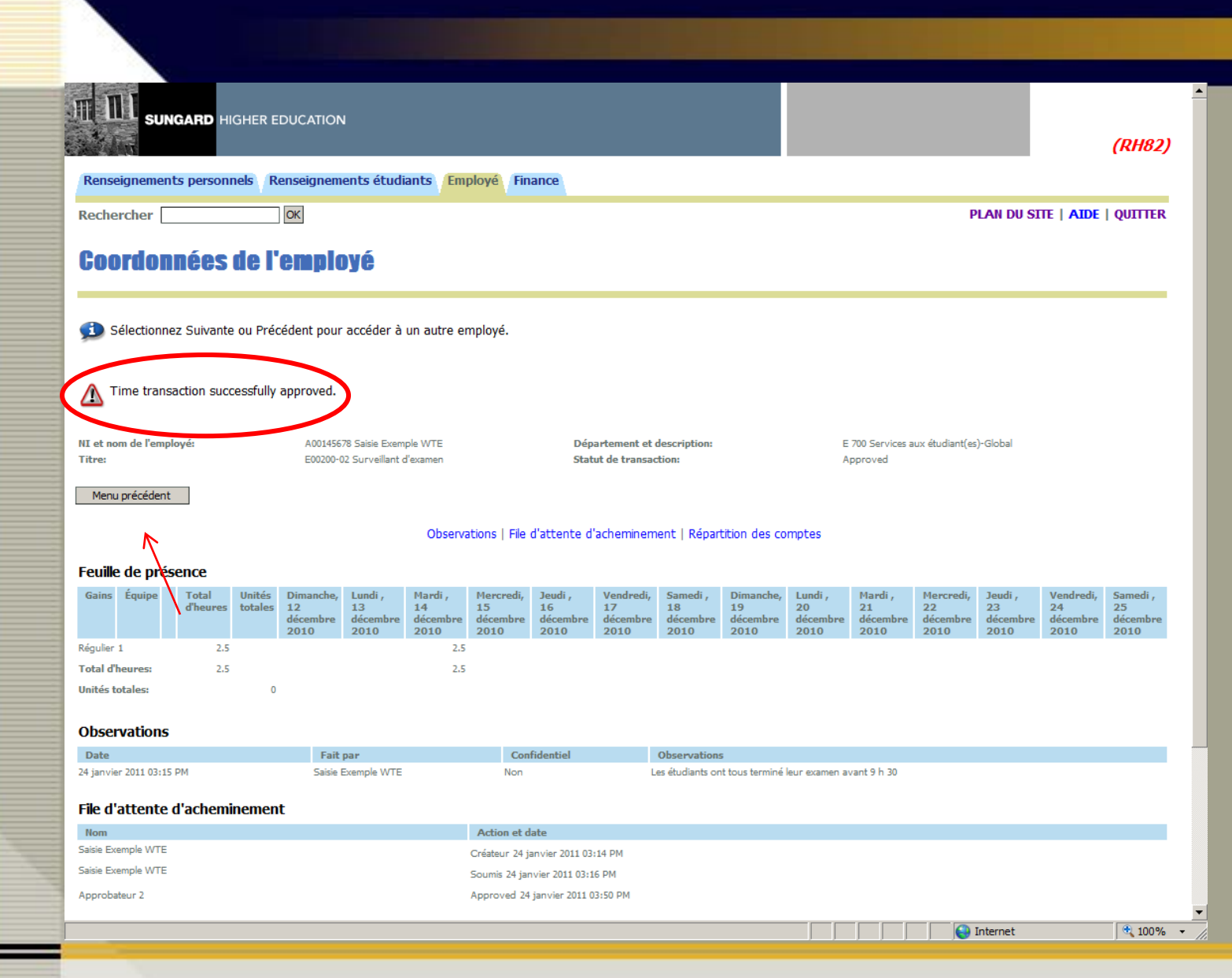

- Vérifiez pour le message encerclé en rouge.
- Cliquez sur le bouton « Menu précédent » pour revenir en arrière.

### Approuver les feuilles de présence à partir du sommaire du département

Il est préférable de réviser les feuilles de présence avant de les approuver à partir du sommaire du département. 
 Département:
 700, Services aux étudiant(es)-Global

 Période de rémunération:
 12 décembre 2010 au 25 décembre 2010

 Agir comme mandataire:
 Sans objet

 Statut d'entrée horaire de période de rémunération:
 Open jusqu'au 01 février 2011, 12:00 PM

Sélect. Nv département Sélect. Tout, Approuver, AFI Réinitialiser Enregistrer

| Pending   |                                                                   |                                           |                                      |                   |                             |                     |                              |          |                                                                         |
|-----------|-------------------------------------------------------------------|-------------------------------------------|--------------------------------------|-------------------|-----------------------------|---------------------|------------------------------|----------|-------------------------------------------------------------------------|
| NI        | Nom, poste et<br>titre                                            | Action<br>exigée                          | Total<br>d'heures                    | Unités<br>totales | Statut de file<br>d'attente | Approuver ou<br>AFI | Retour pour<br>correction    | Annule   | r Autres informations                                                   |
| A0014567  | 8 Saisie Exemple<br>WTE<br>E00200 - 02<br>Surveillant<br>d'examen | Approuver                                 | 2.50                                 | 00                | 0                           |                     |                              | 7        | Modifier l'enregistrement<br>horaire<br>Observations<br>Solde de congés |
| Not Start | ed                                                                |                                           |                                      |                   |                             |                     |                              |          |                                                                         |
| NI        |                                                                   | Nom, pos                                  | te et titre                          |                   |                             | A                   | Autres informations          | 5        |                                                                         |
| A0014567  | 3                                                                 | Saisie Exem<br>E00053 - 0<br>hotesse      | nple WTE<br>0                        |                   |                             |                     | ll est préféi<br>les observa | rable d  | 'aller voir<br>et les                                                   |
| A0014567  | 8                                                                 | Saisie Exem<br>E00200 - 0<br>Tutrice en f | iple WTE<br>0<br>irancais            |                   |                             |                     | commentai                    | ires ava | ant                                                                     |
| A0015289  | 2                                                                 | Employé Ho<br>E00056 - 0<br>Emploi étud   | oraire WTE<br>0<br>liant - Résidence | •                 |                             |                     | présence.                    |          |                                                                         |
| A0015017  | Э                                                                 | Étudiante V                               | VTE                                  |                   |                             |                     |                              |          |                                                                         |

#### Transactions d'événements de paie

| Action requise par tous les approbateurs:                                     | 0    |
|-------------------------------------------------------------------------------|------|
| Transactions de temps de travail ou de congé approuvées ou AFI:               | 0    |
| Transactions de temps de travail ou de congé en attente d'approbation ou AFI: | 1    |
| Total:                                                                        | 1    |
| Total d'heures:                                                               | 2.50 |
| Unités totales:                                                               | .00  |
|                                                                               |      |

Réinitialiser

Enregistrer

Sélect. Tout, Approuver, AFI

E00053 - 00 Hotesse

Sélect. Nv département

VERSION: 8.2

© 2006, Université de Moncton. Tous droits réservés. Edmundston - Moncton - Shippagan

Internet

🔍 100% 🛛 🗸

Terminé

Lorsque l'employé.e vous a écrit un commentaire, vous retrouverez le lien « Observations » Cliquez sur le lien « Observations » pour aller le visionner.

|                                                                                               | (RH82)                        |
|-----------------------------------------------------------------------------------------------|-------------------------------|
| Renseignements personnels Renseignements étudiants Professeurs et conseillers Employé Finance |                               |
| Rechercher OK                                                                                 | PLAN DU SITE   AIDE   QUITTER |
| Sommaire de département                                                                       |                               |

Sélectionnez le nom de l'employé pour accéder aux détails complémentaires.

| PCpt:                                               | E, Université de Moncton - Edmundston |
|-----------------------------------------------------|---------------------------------------|
| Département                                         | 750, Loisirs Socio-culturels          |
| Période de rémunération:                            | 20 mars 2011 au 02 avril 2011         |
| Agir comme mandataire:                              | Sans objet                            |
| Statut d'entrée horaire de période de rémunération: | Closed Au 12 décembre 2010, 12:00 PM  |

Célest Tout Approver AEI Péinitisliner En

Lorsque vous avez plusieurs feuilles de présence, vous pouvez les approuver à partir du sommaire du département. Par contre, il est important de vérifier l'information relative à chacune d'elles auparavant.

| Nom, poste et<br>titre<br>Saisie Exemple | Action<br>exigée                                                                                                    | Total                                                                                                    | Unités                                                                                                    |                                                                                                    |                                                                                                    |                                                                                                    |                                                                                                    |                        |
|------------------------------------------|----------------------------------------------------------------------------------------------------|----------------------------------------------------------------------------------------------------|----------------------------------------------------------------------------------------------------|----------------------------------------------------------------------------------------------------|----------------------------------------------------------------------------------------------------|----------------------------------------------------------------------------------------------------|----------------------------------------------------------------------------------------------------|------------------------|
| Nom, poste et<br>titre<br>Saisie Exemple | Action<br>exigée                                                                                                    | Total                                                                                                    | Unités                                                                                                    |                                                                                                    |                                                                                                    |                                                                                                    |                                                                                                    |                        |
| Nom, poste et<br>titre<br>Saisie Exemple | Action<br>exigée                                                                                                    | Total                                                                                                    | Unités                                                                                                    |                                                                                                    |                                                                                                    |                                                                                                    |                                                                                                    |                        |
| Saisie Exemple                           |                                                                                                    | d neures                                                                                                    | totales                                                                                                    | Statut de file<br>d'attente                                                                                                    | Approuver o                                                                                                    | u Retour pour<br>correction                                                                                                    | Annuler Autres in                                                                                                    | formations             |
| E00053 - 00<br>hotesse                   | Approuver                                                                                                    | 4.00                                                                                                    | .00                                                                                                    | )                                                                                                    |                                                                                                    |                                                                                                    | Modifier l'e<br>horaire<br>Solde de ci                                                                                                    | nregistrement<br>ongés |
| d                                        |                                                                                                    |                                                                                                    |                                                                                                    |                                                                                                    |                                                                                                    |                                                                                                    |                                                                                                    |                        |
|                                          | Nom.                                                                                                    | poste et titre                                                                                                    |                                                                                                    |                                                                                                    | Autre                                                                                                    | esinformations                                                                                                    |                                                                                                    |                        |
|                                          | Employ<br>E0005<br>Animat                                                                                                    | vé Étudiant<br>5 - 00<br>rrice résidence                                                                                                    |                                                                                                    |                                                                                                    |                                                                                                    |                                                                                                    |                                                                                                    |                        |
| ns d'événement                           | s de paie                                                                                                    |                                                                                                    |                                                                                                    |                                                                                                    |                                                                                                    |                                                                                                    |                                                                                                    |                        |
| uise par tous les                        | approbateurs:                                                                                                    |                                                                                                    |                                                                                                    |                                                                                                    | 0                                                                                                    |                                                                                                    |                                                                                                    |                        |
| ns de temps de l                         | travail ou de coi                                                                                                    | ngé approuvée                                                                                                    | ou AFI:                                                                                                    |                                                                                                    | 0                                                                                                    |                                                                                                    |                                                                                                    |                        |
| ns de temps de t                         | travail ou de coi                                                                                                    | ngé en attente                                                                                                    | d'approbatio                                                                                                    | n ou AFI:                                                                                                    | 1                                                                                                    |                                                                                                    |                                                                                                    |                        |
|                                          |                                                                                                    |                                                                                                    |                                                                                                    |                                                                                                    | 1                                                                                                    |                                                                                                    |                                                                                                    |                        |
| ires:                                    | /                                                                                                    |                                                                                                    | •                                                                                                    | 4                                                                                                    | F.00                                                                                                    |                                                                                                    |                                                                                                    |                        |
| ales:                                    |                                                                                                    |                                                                                                    |                                                                                                    | 7                                                                                                    | .00                                                                                                    |                                                                                                    |                                                                                                    |                        |
| v département                            | Sélect Tout, A                                                                                                    | pprouver, AFI                                                                                                    | Réinitialiser                                                                                                    | Enregistrer                                                                                                    |                                                                                                    |                                                                                                    |                                                                                                    |                        |
|                                          |                                                                                                    |                                                                                                    |                                                                                                    |                                                                                                    |                                                                                                    |                                                                                                    |                                                                                                    | Internet               |
|                                          | E00053 - 00<br>hotesse<br>d<br>ns d'événement<br>uise par tous les<br>ns de temps de t<br>ns de temps de t<br>irres:<br>les:<br>département | E00053 - 00<br>hotesse<br>d<br>Money (Engloy<br>E0005)<br>Animat<br>Animat | E00053 - 00<br>hotesse<br>d<br>d<br>Nom, poste et titre<br>Employé Étudiant<br>E00056 - 00<br>Animatrice résidence<br>ns d'événements de paie<br>uise par tous les approbateurs:<br>ns de temps de travail ou de congé approuvées<br>ns de temps de travail ou de congé en attenter<br>res:<br>les:<br>département<br>Sélect Tout. Approuver, AFI | E00053 - 00<br>hotesse<br>d<br>More poste et titre<br>Employé Étudiant<br>E00056 - 00<br>Animatrice résidence<br>ns d'événements de paie<br>uise par tous les approbateurs:<br>ns de temps de travail ou de congé approuvées ou AFI:<br>ns de temps de travail ou de congé en attente d'approbatio<br>rres:<br>les:<br>département Sélect Tout Approuver, AFI Réinitialiser | E00053 - 00<br>hotesse<br>d<br>Mom, poste et titre<br>Employé Étudiant<br>E00056 - 00<br>Animatrice résidence<br>ns d'événements de paie<br>uise par tous les approbateurs:<br>ns de temps de travail ou de congé approuvées ou AFI:<br>ns de temps de travail ou de congé en attente d'approbation ou AFI:<br>irres:<br>les:<br>département Sélect Tout, Approuver, AFI Réinitialiser Enregistrer | E00053 - 00<br>hotesse d d Nom, poste et titre Employé Étudiant Employé Étudiant E00056 - 00 Animatrice résidence ns d'événements de paie uise par tous les approbateurs: ns de temps de travail ou de congé approuvées ou AFI: ns de temps de travail ou de congé approuvées ou AFI: 1 rres: 4.00 .00 rdépartement Sélect Tout, Approuver, AFI Réinitialise Erregistrer | E00053 - 00<br>hotesse d d Nom, poste et titre Employé Étudiant Employé Étudiant E00056 - 00 Animatrice résidence ns d'événements de paie uise par tous les approbateurs: ns de temps de travail ou de congé approuvées ou AFI: ns de temps de travail ou de congé en attente d'approbation ou AFI: 1 tres: 4.00 .00 tépartement Sélect Tout. Approuver, AFI Réinitaliser Enregistrer | E00053 - 00<br>hotesse |

- Cliquez sur les cases des feuilles de présence que vous voulez approuver.
- Cliquez sur le bouton « Enregistrer ».
- Puis cliquez sur le bouton « Sélect. Nv. département » pour revenir au menu précédent.

|                                                                                                    | HIGHE <u>R E</u>                                                                                               | DUCATION                                                                                    |                                                                                          |                                                                                     |                                                                        |                               |                           |           |                                                                                          |
|----------------------------------------------------------------------------------------------------|----------------------------------------------------------------------------------------------------|---------------------------------------------------------------------------------------------|------------------------------------------------------------------------------------------|-------------------------------------------------------------------------------------|------------------------------------------------------------------------|-------------------------------|---------------------------|-----------|------------------------------------------------------------------------------------------|
| the line                                                                                                    |                                                                                                    |                                                                                             |                                                                                          |                                                                                     |                                                                        |                               |                           |           | (                                                                                        |
| Renseignements pers                                                                                                    | onnels R                                                                                                    | enseignemen                                                                                 | ts étudiants Pr                                                                          | ofesseurs et                                                                        | conseillers Employé                                                    | Finance                       |                           |           |                                                                                          |
| Rechercher                                                                                                    |                                                                                                    | ОК                                                                                          |                                                                                          |                                                                                     |                                                                        |                               |                           | PLAN DU S | SITE   AIDE                                                                              |
| Sommaire de                                                                                                    | e dépa                                                                                                    | artemei                                                                                     | nt                                                                                       |                                                                                     |                                                                        |                               |                           |           |                                                                                          |
| Sélectionnez le noi                                                                                                    | m de l'empl                                                                                                    | loyé pour accé                                                                              | éder aux détails co                                                                      | mplémentaire                                                                        | 25.                                                                    |                               |                           |           |                                                                                          |
| •1 enregistrer                                                                                                    | ment(s)                                                                                                    | ont été ap                                                                                  | oprouvés/on                                                                              | un AR.                                                                              | Mereton, Edmundston                                                    | Vérifiez pour                 | ce message.               |           |                                                                                          |
|                                                                                                    |                                                                                                    |                                                                                             |                                                                                          |                                                                                     |                                                                        |                               |                           |           |                                                                                          |
| Département:                                                                                                    |                                                                                                    |                                                                                             | 700                                                                                      | ), Services au                                                                      | ux étudiant(es)-Global                                                 |                               |                           |           |                                                                                          |
| Département:<br>Période de rémunéra                                                                                                    | ation:                                                                                                    |                                                                                             | 700                                                                                      | ), Services au<br>janvier 2011                                                      | ux étudiant(es)-Global<br>au 22 janvier 2011                           |                               |                           |           |                                                                                          |
| Département:<br>Période de rémunéra<br>Agir comme mandat<br>Statut d'entrée hora                                                                                                    | ation:<br>taire:<br>aire de pé                                                                                 | riode de rén                                                                                | 700<br>09<br>Sar<br>nunération: Co                                                       | ), Services au<br>janvier 2011<br>is objet<br>sed Au 30 no                          | au 22 janvier 2011                                                     | 1                             |                           |           |                                                                                          |
| Département:<br>Période de rémunér<br>Agir comme mandat<br>Statut d'entrée hora                                                                                                    | ation:<br>aire:<br>aire de pé                                                                                  | riode de rén                                                                                | 700<br>09<br>Sar<br>nunération: Clo                                                      | ), Services au<br>janvier 2011<br>is objet<br>sed Au 30 nc                          | ux étudiant(es)-Global<br>au 22 janvier 2011<br>ovembre 2010, 12:00 PM | 1                             |                           |           |                                                                                          |
| Département:<br>Période de rémunéra<br>Agir comme mandat<br>Statut d'entrée hora<br>Sélect. Ny départemen                                                                                                    | ation:<br>caire:<br>aire de pé<br>t                                                                            | riode de rén                                                                                | 700<br>09<br>Sar<br>nunération: Clo                                                      | ), Services au<br>janvier 2011<br>is objet<br>sed Au 30 nc                          | au 22 janvier 2010, 12:00 PM                                           | 1                             |                           |           |                                                                                          |
| Département:<br>Période de rémunéra<br>Agir comme mandat<br>Statut d'entrée hora<br>Sélect. Nv département<br>Approved                                                                                                    | ation:<br>taire:<br>aire de pé<br>t                                                                            | riode de rén                                                                                | 700<br>09<br>Sar<br>nunération: Clo                                                      | ), Services au<br>janvier 2011<br>s objet<br>sed Au 30 nc                           | ux étudiant(es)-Giobal<br>au 22 janvier 2011<br>ovembre 2010, 12:00 PM | 1                             |                           |           |                                                                                          |
| Département:<br>Période de rémunéra<br>Agir comme mandat<br>Statut d'entrée hora<br>Sélect. Nv départemen<br>Approved<br>NI Nom, pos<br>titre                                                                                                    | ation:<br>caire:<br>aire de pé<br>t                                                                            | riode de rén<br>Action<br>exigée                                                            | Total<br>d'heures                                                                        | ), Services au<br>janvier 2011<br>s objet<br>sed Au 30 nc<br>Unités<br>totales      | statut de file<br>d'attente                                            | Approuver ou<br>AFI           | Retour pour<br>correction | Annuler   | Autres                                                                                   |
| Département:<br>Période de rémunéra<br>Agir comme mandat<br>Statut d'entrée hora<br>Sélect. Nv département<br>Approved<br>NI Nom, pos<br>titre<br>400145678 Saisie Exer<br>E00200 - (<br>Tutrice en                                                                                         | ation:<br>taire:<br>aire de pé<br>t<br>ste et<br>nple WTE<br>00<br>francais                                    | riode de rén<br>Action<br>exigée                                                            | Total<br>d'heures<br>20.0                                                                | ), Services at<br>janvier 2011<br>s objet<br>sed Au 30 nc<br>Unités<br>totales<br>0 | Statut de file<br>d'attente                                            | Approuver ou<br>AFI           | Retour pour<br>correction | Annuler   | Autres<br>informations<br>Observations<br>Solde de cong                                  |
| Département:<br>Période de rémunéra<br>Agir comme mandat<br>Statut d'entrée hora<br>Sélect. Nv département<br>Approved<br>NI Nom, pos<br>titre<br>400145678 Saisie Exer<br>E00200 - (<br>Tutrice en<br>400145678 Saisie Exer<br>E00200 - (                                                  | ation:<br>caire:<br>aire de pé<br>t<br>ste et<br>nple WTE<br>00<br>francais<br>nple WTE<br>02                  | riode de rén<br>Action<br>exigée                                                            | Total<br>d'heures<br>20.0<br>6.0                                                         | ), Services at<br>janvier 2011<br>s objet<br>sed Au 30 nc<br>Unités<br>totales<br>0 | Statut de file<br>d'attente<br>.00 Approved                            | Approuver ou<br>AFI           | Retour pour<br>correction | Annuler   | Autres<br>informations<br>Observations<br>Solde de cono<br>Observations<br>Solde de cono |
| Département:<br>Département:<br>Période de rémunéra<br>Agir comme mandat<br>Statut d'entrée hora<br>Sélect. Nv département<br>Approved<br>NI Nom, pos<br>titre<br>400145678 Saisie Exer<br>E00200 - (<br>Tutrice en<br>400145678 Saisie Exer<br>E00200 - (<br>Surveillant                   | ation:<br>caire:<br>aire de pé<br>t<br>ste et<br>nple WTE<br>00<br>francais<br>nple WTE<br>02<br>d'examen      | riode de rén<br>Action<br>exigée                                                            | Total<br>d'heures<br>20.0<br>5ar<br>5ar<br>20.0<br>6.0                                   | ), Services at<br>janvier 2011<br>s objet<br>sed Au 30 nc<br>Unités<br>totales<br>0 | Statut de file<br>d'attente<br>.00 Approved                            | Approuver ou<br>AFI           | Retour pour<br>correction | Annuler   | Autres<br>informations<br>Observations<br>Solde de cong<br>Observations<br>Solde de cong |
| Département:<br>Période de rémunéra<br>Agir comme mandat<br>Statut d'entrée hora<br>Sélect. Nv département<br>Approved<br>NI Nom, pos<br>titre<br>A00145678 Saisie Exer<br>E00200 - (<br>Tutrice en<br>A00145678 Saisie Exer<br>E00200 - (<br>Surveillant                                   | ation:<br>caire:<br>aire de pé<br>t<br>t<br>ste et<br>mple WTE<br>00<br>francais<br>mple WTE<br>02<br>d'examen | riode de rén<br>Action<br>exigée                                                            | Total<br>d'heures<br>20.0<br>6.0                                                         | ), Services at<br>janvier 2011<br>s objet<br>sed Au 30 nc<br>Unités<br>totales<br>0 | Statut de file<br>d'attente<br>.00 Approved                            | Approuver ou<br>AFI           | Retour pour<br>correction | Annuler   | Autres<br>informations<br>Observations<br>Solde de cong<br>Solde de cong                 |
| Département:<br>Période de rémunéra<br>Agir comme mandat<br>Statut d'entrée hora<br>Sélect. Nv département<br>Approved<br>NI Nom, pos<br>titre<br>A00145678 Saisie Exer<br>E00200 - (<br>Tutrice en<br>A00145678 Saisie Exer<br>E00200 - (<br>Surveillant<br>Not Started<br>NI              | ation:<br>caire:<br>aire de pé<br>t<br>t<br>ste et<br>mple WTE<br>00<br>francais<br>mple WTE<br>02<br>d'examen | riode de rén<br>Action<br>exigée<br>Nom, post                                               | Total<br>d'heures<br>20.0<br>6.0                                                         | ), Services at<br>janvier 2011<br>s objet<br>sed Au 30 nc<br>Unités<br>totales<br>0 | Statut de file<br>d'attente<br>.00 Approved                            | Approuver ou<br>AFI           | Retour pour<br>correction | Annuler   | Autres<br>informations<br>Observations<br>Solde de cong<br>Observations<br>Solde de cong |
| Département:<br>Période de rémunéra<br>Agir comme mandat<br>Statut d'entrée hora<br>Sélect. Nv département<br>Approved<br>NI Nom, pos<br>titre<br>A00145678 Saisie Exer<br>E00200 - (<br>Tutrice en<br>A00145678 Saisie Exer<br>E00200 - (<br>Surveillant<br>Not Started<br>NI<br>A00152892 | ation:<br>taire:<br>aire de pé<br>t<br>t<br>ste et<br>nple WTE<br>00<br>francais<br>nple WTE<br>02<br>d'examen | Action<br>exigée<br>Nom, post<br>Leattytia Ba<br>E00053 - 00<br>Hotesse                     | Total<br>d'heures<br>20.0<br>6.0<br>6.0<br>ce et titre<br>dibanga<br>0                   | ), Services at<br>janvier 2011<br>s objet<br>sed Au 30 nc<br>Unités<br>totales<br>0 | Statut de file<br>d'attente<br>.00 Approved                            | Approuver ou<br>AFI<br>Autres | Retour pour<br>correction | Annuler   | Autres<br>informations<br>Observations<br>Solde de cong<br>Observations<br>Solde de cong |
| Département:<br>Département:<br>Période de rémunér:<br>Agir comme mandat<br>Statut d'entrée hora<br>Sélect. Nv département<br>Approved<br>NI Nom, pos<br>titre<br>A00145678 Saise Exer<br>E00200 - (<br>Surveillant<br>Not Started<br>NI<br>A00152892                                       | ation:<br>taire:<br>aire de pé<br>t<br>t<br>ste et<br>00<br>francais<br>mple WTE<br>02<br>d'examen             | Nom, post<br>Leattytia Ba<br>E00053 - 0<br>Hotesse<br>Leattytia Ba<br>E00056 - 0<br>Hotesse | Total<br>d'heures<br>20.0<br>6.0<br>6.0<br>6.0<br>6.0<br>6.0<br>6.0<br>6.0<br>6.0<br>6.0 | ), Services at<br>janvier 2011<br>s objet<br>sed Au 30 nc<br>Unités<br>totales<br>0 | Statut de file<br>d'attente<br>.00 Approved                            | Approuver ou<br>AFI           | Retour pour<br>correction | Annuler   | Autres<br>informations<br>Observations<br>Solde de cong<br>Observations<br>Solde de cong |

Une nouvelle section des feuilles de présence approuvés est ajoutée.

S'il n'est pas trop tard, vous pouvez communiquer avec les employé.es qui devraient soumettre des feuilles de présence.

• Cliquez sur le bouton « Sélect. Nv département » pour revenir au menu précédent.

### Supprimer une feuille de présence

Pour effacer une feuille de présence au complet, vous pouvez la supprimer.

Pour information ou pour de l'aide vous pouvez communiquer avec les personnes suivantes:

Pour le campus d'Edmundston : Lyne Francoeur Téléphone : 506 737-5339

Pour le campus de Moncton : Lise MacFarlagne Téléphone : 506 856-5763

Pour le campus de Shippagan : Marc Hébert Téléphone : 506 336-3402